### **USER'S GUIDE**

Programmable DC Electronic Load Model IT8513C/IT8514C

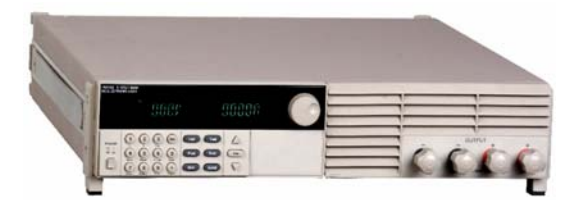

© Copyright 2004 All Rights Reserved Ver1.1/APR, 2006/ IT8500-401

| QUICK REFERENCE               | 6  |
|-------------------------------|----|
| THE FRONT PANEL               | 6  |
| THE REAR PANEL                | 6  |
| FRONT PANEL ANNUNCIATORS      | 7  |
| Key Pad                       | 7  |
| IMMEDIATE ACTION KEYS         | 8  |
| MENU OPERATION                | 8  |
| GENERAL INFORMATION           | 10 |
| DOCUMENT ORIENTATION          | 10 |
| GETTING STARTED MAP           | 10 |
| Options and Accessories       | 10 |
| Options                       | 10 |
| Accessories                   | 10 |
| DESCRIPTION                   | 11 |
| FEATURES AND CAPABILITIES     | 11 |
| FRONT PANEL CONTROLS          | 11 |
| REMOTE PROGRAMMING            | 11 |
| OPERATING MODES               | 11 |
| Constant Current (CC) Mode    | 11 |
| Constant Resistance (CR) Mode | 12 |
| Constant Voltage (CV) Mode    | 12 |
| Constant Power (CW) Mode      | 12 |
| TRANSIENT OPERATION           | 12 |
| Continuous                    | 13 |
| Pulse                         | 13 |
| Trigger Mode                  | 13 |
| List Operation                | 13 |
| TRIGGERED OPERATION           | 14 |
| INPUT CONTROL                 | 14 |
| Short On/Off                  | 14 |
| Input On/Off                  | 14 |
| Operation Range               | 15 |
| PROTECTION FEATURES           | 15 |
| REMOTE SENSE FUNCTION         | 16 |
| SAVING AND RECALLING SETTINGS | 16 |
| BATTERY TESTING               | 17 |
| VON/VOFF OPERATION            | 18 |
| INSTALLATION                  | 18 |
| INSPECTION                    | 18 |
| Damage                        | 18 |
| Items Supplied                | 19 |
| Cleaning                      | 19 |
| LOCATION                      | 19 |
| Installation                  | 19 |
| BENCH OPERATION               | 20 |
| RACK MOUNTING                 | 20 |

| INPUT CONNECTIONS                                                      | 21 |
|------------------------------------------------------------------------|----|
| Power Cord                                                             | 21 |
| Trigger and Remote Sensing Connections                                 | 22 |
| TURN-ON CHECKOUT                                                       | 22 |
| INTRODUCTION                                                           | 22 |
| CHECKOUT PROCEDURE                                                     | 22 |
| In Case of Trouble                                                     | 22 |
| FRONT PANEL OPERATION                                                  | 23 |
| Example                                                                | 23 |
| I-set (set up a constant current from 0 to Max current )               | 23 |
| P-set (set up a constant power from 0 to Max power)                    | 24 |
| R-set (set up a constant resistance from $0.1\Omega$ to $4000\Omega$ ) | 24 |
| V-set (set up a constant voltage from 0.1V to Max voltage)             | 24 |
| Shift + Store                                                          | 24 |
| Shift + Recall                                                         | 24 |
| In On/Off input setting                                                | 24 |
| TRANSITION TESTING OPERATION                                           | 25 |
| Transition Parameter Setting                                           | 25 |
| Continuous Transient Operation                                         | 25 |
| Pulse Transient Operation                                              | 25 |
| Toggled Transient Operation                                            | 26 |
| List Operation                                                         | 26 |
| FAST RECALL FUNCTION                                                   | 27 |
| AUTOMATIC TESTING FUNCTION OF ELECTRONIC LOAD                          | 27 |
| Edit the Testing File                                                  | 28 |
| Fast Recall the Test File                                              | 29 |
| Automatic Testing                                                      | 29 |
| Select the Resolution between Low Range and High Range                 | 29 |
| SPECIFICATIONS                                                         |    |
| REMOTE OPERATION MODE                                                  | 31 |
| 1 COMMUNICATION CABLE                                                  | 31 |
| 2 COMMUNICATION BETWEEN ELECTRONIC LOAD AND PC                         |    |

## Warranty Information

### Certification

We certify that this product met its published specifications at time of shipment from the factory.

### Warranty

This hardware product is warranted against defects in material and workmanship for a period of ONE year from date of delivery. IT8500 series electronic load for use with a hardware product and when properly installed on that hardware product, are warranted not to fail to execute their programming instructions due to defects in material and workmanship for a period of 90 days from date of delivery. During the warranty period our company will either repair or replace products which prove to be defective. Our company does not warranty that the operation for the software firmware or hardware shall be uninterrupted or error free.

For warranty service, with the exception of warranty options, this product must be returned to a service facility designated by our company. Customer shall prepay shipping charges by (and shall pay all duty and taxes) for products returned to our place for warranty service. Our company shall pay for return of products to Customer.

### Limitation of Warranty

The foregoing warranty shall not apply to defects resulting from improper or inadequate maintenance by the Customer, Customer-supplied software or interfacing, unauthorized modification or misuse, operation outside of the environmental specifications for the product, or improper site preparation and maintenance.

### Assistance

The above statements apply only to the standard product warranty. Warranty options product maintenance agreements and customer assistance agreements are also available.

### Safety Summary

The following general safety precautions must be observed during all phases of operation of this instrument. Failure to comply with these precautions or with specific warnings elsewhere in this manual violates safety standards of design, manufacture, and intended use of the instrument .We assumes no liability for the customer's failure to comply with these requirements.

### **Environmental Conditions**

This instrument is intended for indoor use. Pollution degree 2 environments. It is designed to operate at a maximum relative humidity of 95% and at altitudes of up to 2000 meters. Refer to the specifications tables for the ac mains voltage requirements and ambient operating temperature range.

### **Before Applying Power**

Verify that all safety precautions are taken. Note the instrument's external markings described under "Safety Symbols".

### **Ground the Instrument**

This product is a Safety Class 1 instrument (provided with a protective earth terminal). To minimize shock hazard, the instrument chassis and cover must be connected to an electrical ground. The instrument must be connected to the ac power mains through a grounded power cable, with the ground wire firmly connected to an electrical ground (safety ground) at the power outlet. Note: Any interruption of the protective (grounding) conductor or disconnection of the protective earth terminal will cause a potential shock hazard that could result in personal injury.

#### DO NOT OPERATE IN AN EXPLOSIVE ATMOSPHERE

Do not operate the instrument in the presence of fumes or flammable gases.

#### **KEEP AWAY FROM LIVE CIRCUITS**

Operating personnel must not remove instrument covers except as instructed in this Guide for installing or removing electronic load modules. Component replacement and internal adjustments must be made only by qualified service personnel. Do not replace components with power cable connected. Under certain conditions dangerous voltages may exist even with the power cable removed. To avoid injuries always disconnect power, discharge circuits, and remove external voltage sources before touching components.

#### DO NOT SERVICE OR ADJUST ALONE

Do not try to do some internal service or adjustment unless another person capable of rendering first aid resuscitation is present.

### **Safety Symbols**

--- Direct current

Alternating current

 $\sim$  Both direct and alternating current

Protective earth (ground) terminal

Caution (refer to accompanying documents)

#### WARNING

The WARNING sign denotes a hazard. It calls attention to a procedure, practice, or the like, which, if not correctly performed or adhered to, could result in personal injury. Do not proceed beyond a WARNING sign until the indicated conditions are fully understood and met.

### CAUTION

The CAUTION sign denotes a hazard. It calls attention to an operating procedure, or the like, which, if not correctly performed or adhered to, could result in damage to or destruction of part or all of the products. Do not proceed beyond a CAUTION sign until the indicated conditions are fully understood and met.

### Quick Reference The Front Panel

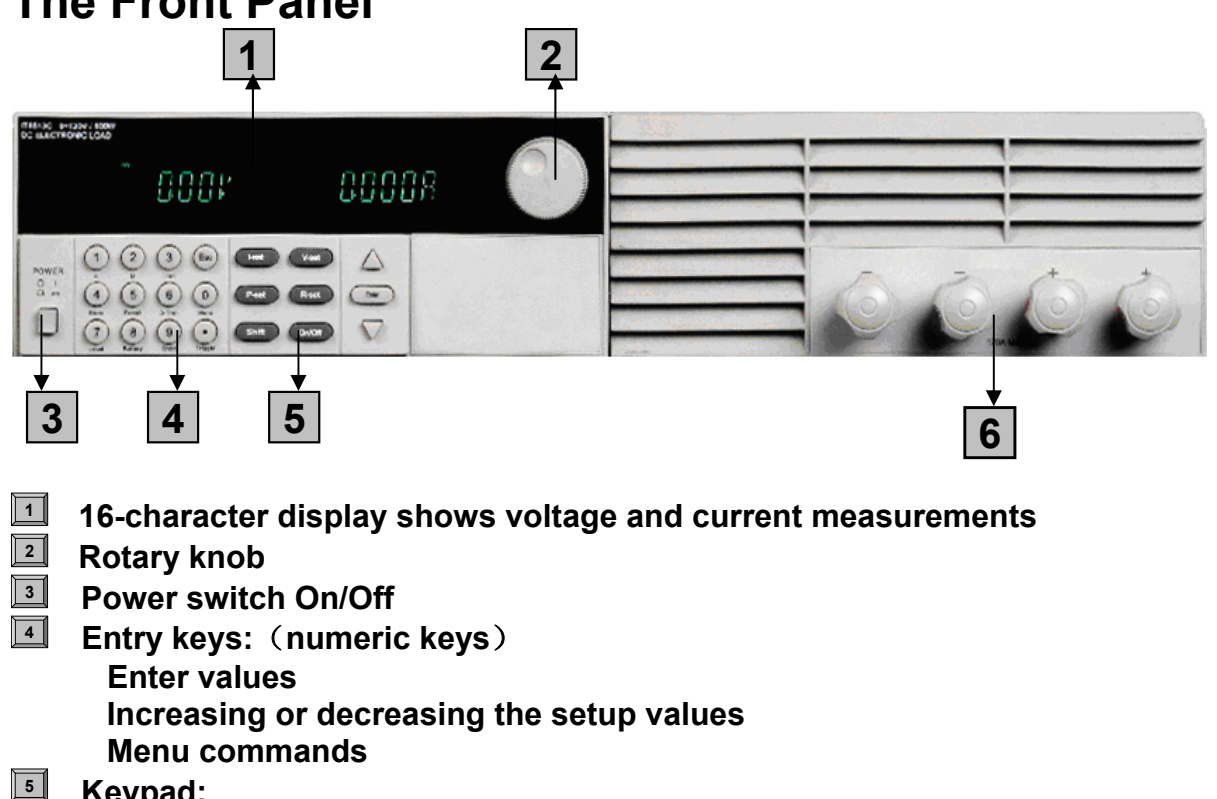

- Keypad: Enable/disable input.
   Setup the current, resistance and voltage modes.
   Set and reset protection functions.
   Scroll through front panel.
- Input terminals.

### The Rear Panel

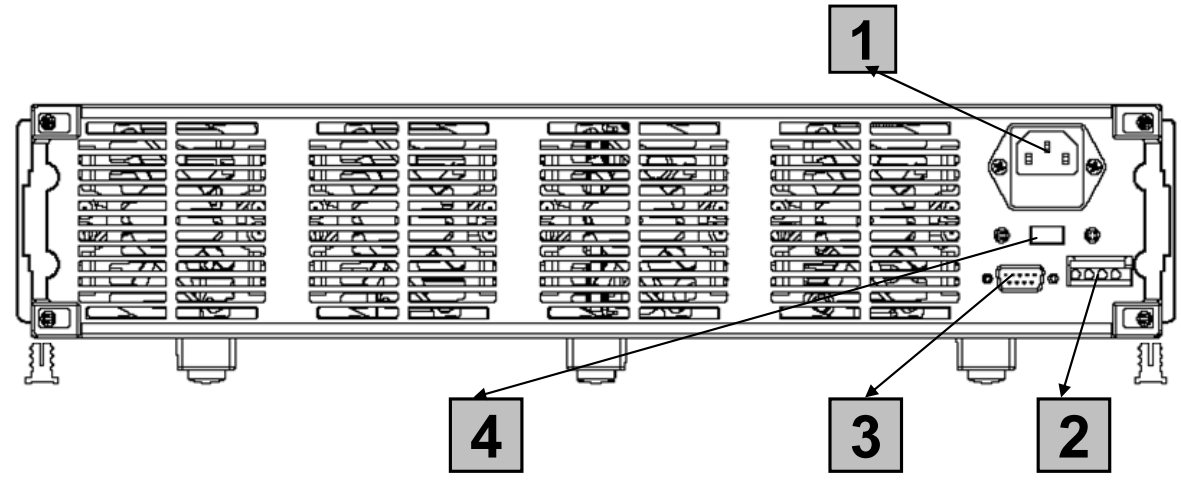

- **3** Pin IEC320 ac input connector (Power code requires ground conductor).
- **4** Pin Trigger and Remote sensing connectors.
- **9-Pin COM port interface connector.**
- Power switch (110V / 220V)

### Front Panel Annunciators

| OFF | Unreg | CC. | CV | CML | CR | Prot | Trang | List | Sense | Limit | Error | Link | Rmt | Shift | Lock |
|-----|-------|-----|----|-----|----|------|-------|------|-------|-------|-------|------|-----|-------|------|
| М   | M     | M   | M  | М   | M  | М    | M.    | М    | М     | M     | M     | M    | M.  | М     | M    |
| 逊:  | 函:    | 凾:  | 凼: | 逊:  | 函: | 逊:   | 函:    | 逊:   | 函:    | 函:    | 函:    | 逊:   | 函:  | 逊:    | 函:   |

| OFF   | input off                                             | Trigger | Indicates that the electronic load is waiting<br>an initiate and trigger to occur.                                         |
|-------|-------------------------------------------------------|---------|----------------------------------------------------------------------------------------------------|
| СС    | Constant current (CC) mode.                           | Sense   | Indicates that the electronic load is in<br>Remote sensing state                                                           |
| cv    | Constant voltage (CV) mode.                           | Error   | A errors have occurred                                                                                                    |
| CW    | Constant power (CW) mode.                             | Link    | In the communication state                                                                                                 |
| CR    | Resistance (CR) mode.                                 | Rmt     | Indicates that the electronic load is in remote state (RS-232). In the remote state, only the active key is the Local key. |
| Tran  | The input channel is enabled for transient operation. | Shift   | Indicates that the shift key has been pressed.                                                                             |
| List  | List mode is initiated or running.                    | Lock    | keyboard is locked by password                                                                                             |
| Unreg | The input is unregulated.                             |         |                                                                                                    |

### Key Pad

| POWER |                                                 | I-set V-set        | $\bigtriangleup$   |
|-------|-------------------------------------------------|--------------------|--------------------|
|       | A B Iran<br>4 5 6 0<br>Store Recall S-Tran Menu | P-set R-set        | ENTER              |
|       | 7   8   9     Local Battery Short Trigger       | Shift Input on/off | $\bigtriangledown$ |
|       |                                                 |                    |                    |

| 0~9     | 0 through 9 are used for entering numeric values.                                 |
|---------|-----------------------------------------------------------------------------------|
| ullet   | Decimal point.                                                                    |
| ESC     | The escape key. It may used to exit any working state.                            |
| (I-set) | Choosing CC mode and setup the input current of regulation current mode.          |
| V-set   | Choosing CV mode and setup the input voltage of regulation voltage mode.          |
| P-set   | Choosing CW mode and setup the input watt of regulation power mode.               |
| R-set   | Choosing CR mode and setup the input resistor of regulation resistance mode.      |
| Shift   | Shift keys.                                                                       |
| On/Off  | Power ON/OFF                                                                      |
| Δ       | Scrolling keys let you move through the commands in the presently                 |
|         | Select function menu, bring up the next command in the list. Function menus are   |
|         | circular; you can return to the starting position by continuous pressing the key. |

| $\bigtriangledown$ | Go back to the previous command in the list .Function menus are circular; you |
|--------------------|-------------------------------------------------------------------------------|
|                    | can return to the starting position by continuous pressing the key.           |
| Enter              | Confirmation key.                                                             |

### **Immediate Action Keys**

| Shift A          | Switch to A setting value                                                         |
|------------------|-----------------------------------------------------------------------------------|
| Shift + B        | Switch to B setting value                                                         |
| Shift + Tran     | Start /Stop transition operation                                                  |
| Shift + Store    | Press to store an existing electronic load state in non-volatile Memory.          |
| Shift + (Recall) | Press to recall an existing electronic load state in non-volatile Memory.         |
| Shift + S-Tran   | Set the transition operation parameter                                            |
| Shift + Menu     | Enter operation Menu.                                                             |
| Shift + Local    | When the load is controlled by PC, press these keys to enable the front panel key |
| Shift + Battery  | Battery discharge electronic operation                                            |
| Shift + Short    | Turn on or turn off short circuit Test.                                           |
| Shift + Trigger  | Causes a trigger to occur. Change the trigger source is IMMIDIATE                 |

**Menu Operation** Press Menu to indicate operation mode .View the menu in VFD and using  $\bigtriangledown$  and  $\triangle$  to scroll through the completely menu list as following. If press Enter key, you could get the selected menu function.

| Pr | ess | back | to the | previous | menu | selection | page. |  |
|----|-----|------|--------|----------|------|-----------|-------|--|
|    |     |      |        |          |      |           |       |  |

| MENU                                                                      | •                       |        |                                                                     |  |  |
|---------------------------------------------------------------------------|-------------------------|--------|---------------------------------------------------------------------|--|--|
| CONFIG                                                                    |                         |        |                                                                     |  |  |
| INITIAL CON                                                               | IG                      | Retur  | n to the factory default setup value.                               |  |  |
| POWER-ON F                                                                | RECALL                  | Settin | Power-on state of Load.                                             |  |  |
| ON                                                                        |                         |        | When users turn on the electronic load; the electronic load setup   |  |  |
|                                                                           |                         |        | electronic load.                                                    |  |  |
| OFF<                                                                      | DEFAULI                 | [>     | Disable this function.                                              |  |  |
| INPUT RECALL Setup                                                        |                         | Setup  | of the electronic load input state in Power on.                     |  |  |
| ON                                                                        |                         |        | When users turn on the electronic load; the electronic load input   |  |  |
|                                                                           |                         |        | will keep the state of last time when users turn off the electronic |  |  |
|                                                                           |                         |        | load.                                                               |  |  |
| OFF<                                                                      | OFF <default></default> |        | When users turn on the electronic load, the electronic load input   |  |  |
|                                                                           |                         |        | will keep the state off.                                            |  |  |
| KEY SOUNI                                                                 | ) SET                   | Кеура  | ad sound setting.                                                   |  |  |
| ON <d< th=""><th>EFAULT:</th><th>&gt;</th><th>Enable key sound.</th></d<> | EFAULT:                 | >      | Enable key sound.                                                   |  |  |
| OFF                                                                       |                         | -      | Disable key sound.                                                  |  |  |
| KNOB LOCK                                                                 | ( SET                   | Setup  | rotary knob lock state.                                             |  |  |
| ON                                                                        |                         |        | Lock Rotary knob.                                                   |  |  |
| OFF<                                                                      | DEFAULI                 | [>     | Unlock Rotary knob.                                                 |  |  |
| SHORT CUT                                                                 | RECALL                  | Quick  | ly recall the data stored before                                    |  |  |
| ON                                                                        |                         |        |                                                                     |  |  |
| OFF>                                                                      | >                       |        |                                                                     |  |  |
| RANG SELE                                                                 | СТ                      | Chan   | ge the measure precision of voltage and current                     |  |  |
| ON                                                                        |                         |        |                                                                     |  |  |
| OFF>                                                                      | >                       |        |                                                                     |  |  |

|      | REMOTE SENSE     |                                                                                                    |         | Setup voltage measurement Mode.                                                                                               |  |  |  |  |
|------|------------------|----------------------------------------------------------------------------------------------------|---------|----------------------------------------------------------------------------------------------------|--|--|--|--|
|      | 1                | ON                                                                                                    | 1       | The electronic load will measure input voltage from the remote sense connector.                                               |  |  |  |  |
|      |                  | OFF <defaul1< th=""><th>[&gt;</th><th>The electronic load will measure input voltage from the front panel connector.</th></defaul1<> | [>      | The electronic load will measure input voltage from the front panel connector.                                                |  |  |  |  |
|      | ADC UPDATE RATE  |                                                                                                    |         |                                                                                                    |  |  |  |  |
|      |                  | HIGH                                                                                                    | I       |                                                                                                    |  |  |  |  |
| -    |                  | LOW <defaul< th=""><th>T&gt;</th><th></th></defaul<>                                                                                 | T>      |                                                                                                    |  |  |  |  |
|      | TRIGGER SOURCE C |                                                                                                    |         | sing the trigger signals source.                                                                                              |  |  |  |  |
|      |                  | IMMEDIATE <d< th=""><th>EF&gt;</th><th>Trigger signals from Shift + (Trigger) Key</th></d<>                                          | EF>     | Trigger signals from Shift + (Trigger) Key                                                                                    |  |  |  |  |
|      |                  | EXTERNAL                                                                                                    |         | Trigger signals from the TRIG connector in the rear panel.                                                                    |  |  |  |  |
|      |                  | BUS                                                                                                    |         | Communication command trigger mode.                                                                                           |  |  |  |  |
|      | CONNECT MODE     |                                                                                                    |         | 55                                                                                                    |  |  |  |  |
|      |                  | MAXTIDLEXIN                                                                                                    | G       |                                                                                                    |  |  |  |  |
|      |                  | SEPARATE <d< th=""><th>EF&gt;</th><th></th></d<>                                                                                     | EF>     |                                                                                                    |  |  |  |  |
|      | BAUD             | RATE SET                                                                                                    | Settin  | g baud rate.                                                                                                    |  |  |  |  |
|      |                  | 9600 <defaul< th=""><th>T&gt;</th><th></th></defaul<>                                                                                | T>      |                                                                                                    |  |  |  |  |
|      |                  | 9600                                                                                                    |         |                                                                                                    |  |  |  |  |
|      |                  | 19200                                                                                                    |         |                                                                                                    |  |  |  |  |
|      |                  | 38400                                                                                                    |         |                                                                                                    |  |  |  |  |
|      | COM              | I. PARITY SET                                                                                                    | Comn    | nand parity setting.                                                                                                    |  |  |  |  |
|      |                  | NONE <defau< th=""><th>LT&gt;</th><th></th></defau<>                                                                                 | LT>     |                                                                                                    |  |  |  |  |
|      |                  | EVEN                                                                                                    |         |                                                                                                    |  |  |  |  |
|      |                  | ODD                                                                                                    | -       |                                                                                                    |  |  |  |  |
|      | ADDR             | ESS SET                                                                                                    | Settin  | g communication Flow mode                                                                                                    |  |  |  |  |
|      | KEY L            | OCK SET                                                                                                    | Settin  | g keypad password.                                                                                                    |  |  |  |  |
|      | EXIT             |                                                                                                    |         |                                                                                                    |  |  |  |  |
| SYST |                  | SET                                                                                                    |         |                                                                                                    |  |  |  |  |
| 0101 | MAX              | CURRENT SET                                                                                                    | Setup   | the maximum current.                                                                                                    |  |  |  |  |
|      | MAX I            | POWER SET                                                                                                    | Setup   | the maximum power.                                                                                                    |  |  |  |  |
|      | MAX              | <b>VOLTAGE SET</b>                                                                                                    | Setup   | the maximum voltage.                                                                                                    |  |  |  |  |
|      | VOLT             | AGE ONSET                                                                                                    |         |                                                                                                    |  |  |  |  |
|      | VOLT             | AGE OFFSET                                                                                                    |         |                                                                                                    |  |  |  |  |
|      | EXIT             |                                                                                                    |         |                                                                                                    |  |  |  |  |
| LIST | SET              |                                                                                                    |         |                                                                                                    |  |  |  |  |
|      | MODE             | SET                                                                                                    | Settin  | g operation mode.                                                                                                    |  |  |  |  |
|      |                  | FIXED MODE                                                                                                    |         | Fixed mode.                                                                                                    |  |  |  |  |
|      |                  | LIST MODE                                                                                                    |         | Choosing List mode.                                                                                                    |  |  |  |  |
|      | CALL             | LIST FILE                                                                                                    | Recal   | l list operation file.                                                                                                    |  |  |  |  |
|      | EDIT I           | LIST FILE                                                                                                    | Edit li | st operation file.                                                                                                    |  |  |  |  |
|      | LIST             | STORE MODE                                                                                                    | Users   | can choose 4 kind of memory space to save the list file.                                                                      |  |  |  |  |
|      |                  | 8 X 120 STEP                                                                                                    | S       | Total 8 files and each file have120 list steps.                                                                               |  |  |  |  |
|      |                  | 4 X 250 STEP                                                                                                    | S       | Total 4 files and each file have250 list steps.                                                                               |  |  |  |  |
|      |                  | 2 X 500 STEP                                                                                                    | S       | Total 2 files and each file have500 list steps.                                                                               |  |  |  |  |
|      |                  | 1 X 1000 STEP                                                                                                    | S       | Total 1 file and each file have1000 list steps.                                                                               |  |  |  |  |
|      | EXIT             |                                                                                                    |         |                                                                                                    |  |  |  |  |
| LOA  | D ON 1           |                                                                                                    | 1       |                                                                                                    |  |  |  |  |
|      | TIME             | R STATE                                                                                                    | Settin  | g LOAD ON timer state                                                                                                    |  |  |  |  |
|      |                  | ON                                                                                                    | 1       | -<br>When users choose ON, and then turn on the electronic load input.                                                        |  |  |  |  |
|      |                  |                                                                                                    |         | the LOAD ON TIMER will start working. When the LOAD ON TIMER is reach the setup time, the electronic load input will turn off |  |  |  |  |

|      |       |                                      |        | automatically.           |
|------|-------|--------------------------------------|--------|--------------------------|
|      | C     | <b>DFF<default< b=""></default<></b> | >      |                          |
|      | TIMER | SET                                  | Settin | g time of LOAD ON timer. |
|      | EXIT  |                                      |        |                          |
| EXIT |       |                                      |        |                          |

### General Information Document Orientation

This manual describes the operation of the IT8500 series electronic loads. Unless otherwise noted, all units will be referred to by the description "electronic load" throughout this User's manual. The following documents and software are shipped with your electronic load. This User's Guide (this document), contains installation, checkout, front panel information and detailed programming information.

The Getting Started Map will help you find the information you need to complete the specific task that you want to accomplish. Refer to the table of contents or index of each guide for a complete list of the information contained within.

### Getting Started Map

| Task                                                                                                    | Where to find information |
|----------------------------------------------------------------------------------------------------|---------------------------|
| Checking out the unit<br>Verifying proper operation<br>Using the front panel<br>Calibrating the unit                                             | User's Guide              |
| Using the front panel<br>Front panel keys<br>Front panel examples                                                                                | User's Guide              |
| Using the programming interface<br>RS-232 interface                                                                                              | User's Guide              |
| Remote operation mode<br>Protocol information                                                                                                    | User's Guide              |
| <b>Controller Program and Software driver:</b><br>Power View PV8500 software<br>Calibration PC8500 software<br>Active driver PD8500 OCX software | CD-ROM                    |

### **Options and Accessories**

### Options

IT-E151 Rack mounts kit: for install one or two IT8500 series load on the 19 inch rack.

**IT-E131 isolated communication cable:** This cable converts the electronic load's series port (TTL 5V level) to PC RS232 interface.

**IT-E132** isolated communication cable: This cable converts the electronic load's series port (TTL 5V level) to PC USB interface.

**IT-E134** isolated communication cable: This cable converts the electronic load's series port (TTL 5V level) to PC GPIB interface.

### Accessories

Power cord User's manual Software CD-Rom (if you buy the communication cable, you'll get it for free) Calibration testing report

### Description

The IT8500 series electronic load is used for design, manufacturing, and evaluation of DC power supplies, batteries, and power components and so on. The electronic load contains a processor, serial port connector, front-panel keypad and VFD, and other circuits common to the other entire load module. IT8500 series electronic load could work in constant current (CC) mode, constant voltage (CV) mode, or constant resistance (CR) mode and constant power (CW) mode.

### **Features and Capabilities**

- High accuracy and high resolution
- Capable to work with constant current (CC), constant voltage (CV), constant resistance (CR) mode and constant power (CW) operation.
- Serial port interface-DB9-RS232 port.
- Triggered input and measurement functions.
- Within the controlled keypad in the front panel
- Built-in pulse generator for continuous, pulsed, and toggled transient mode operation.
- Over voltage, over current, overpower, and over temperature protection.
- Electronic load calibrate by Software.
- Fan speed control by temperature.
- VFD display
- Short circuit test
- Battery testing function.

### **Front Panel Controls**

The front panel has keyboard controls for setting the input voltage, current and resistance. The panel display provides digital readouts of a number of functions including the inputs. Annunciators display the operating status of the electronic load.

### **Remote Programming**

The electronic load may be remotely programmed from the computer via the IT-E131 isolated communication cable.

### **Operating Modes**

- The four modes of operation are:
- 1: Constant current (CC)
- 2: Constant voltage (CV)
- 3: Constant resistance (CR)
- 4: Constant power (CW)

### Constant Current (CC) Mode

In this mode, the electronic load will sink a current in accordance with the programmed value regardless of the input voltage. CC mode can be set with front panel keys. The CC mode parameters are discussed in the following paragraphs.

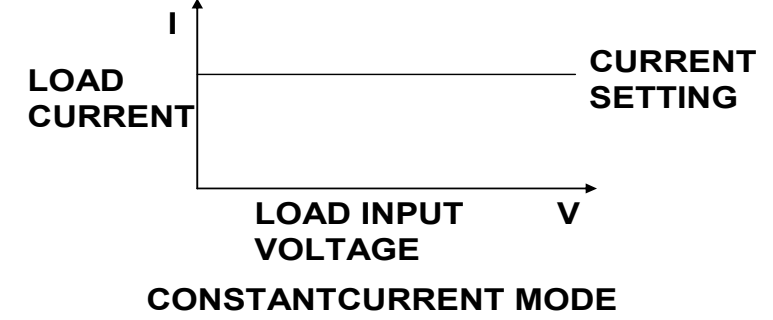

#### **Constant Resistance (CR) Mode**

In this mode, the module will sink a current linearly proportional to the input voltage in accordance with the programmed resistance. The CR mode can be set at the front panel. The CR mode parameters are described in the following paragraph.

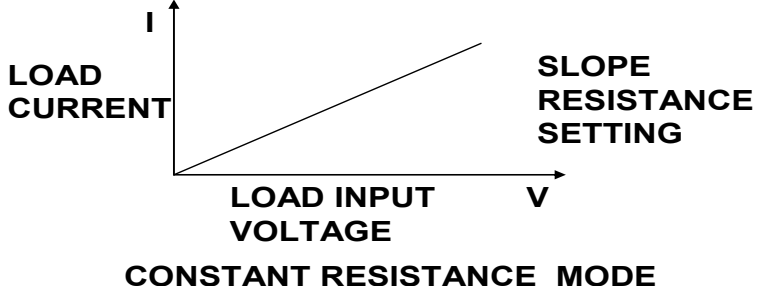

#### **Constant Voltage (CV) Mode**

In this mode, the electronic load will attempt to sink enough current to control the source voltage to the programmed value. The module acts as a shunt voltage regulator when operating in the CV mode. The CV mode can be set at the front panel. The CV mode parameters are described in the following paragraphs.

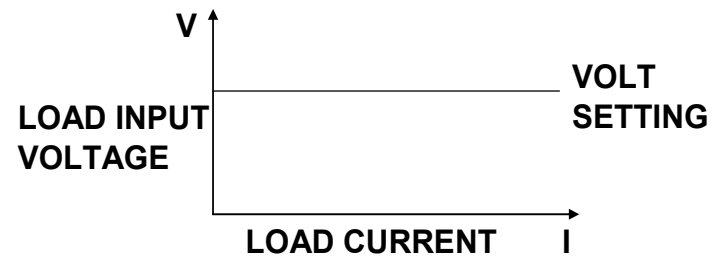

CONSTANT VOLTAGE MODE

### **Constant Power (CW) Mode**

In this mode, the electronic loads will consumption power accordance with the programmed value regardless of the input voltage. The CW mode can be set with front panel keys. The CW mode parameters are discussed in the following paragraphs.

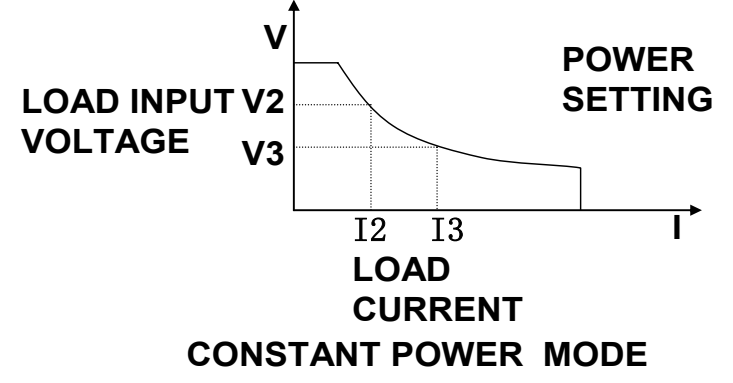

### **Transient Operation**

Transient operation enables the electronic load to periodically switch between two load levels, as might be required for testing power supplies. A power supply's regulation and transient characteristics can be evaluated by monitoring the supply's output voltage under varying combinations of load levels, frequency, and duty cycle.

Transient operation can be turned on and off at the front panel or PC via the IT-E131 isolated communication cable. Before you turn on transient operation, you should set the desired mode of operation as well as all of the parameters associated with transient operation. Transient operation may be used in the CC, CR, or CV or CW modes and can be setup in continuous, pulsed, or toggled operation mode.

#### Continuous

Generates a repetitive pulse stream the toggles between two load levels and change the state between value A and value B.

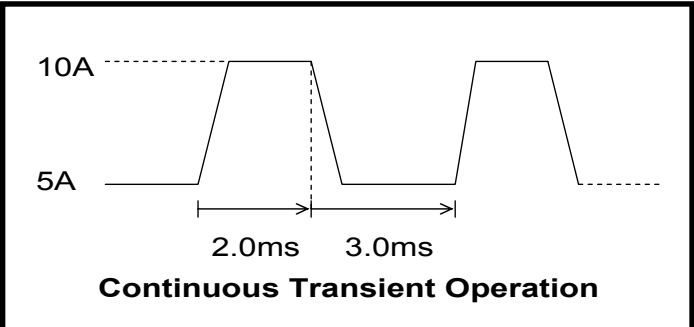

#### Pulse

Switch to value B as receiving one trigger signal , taking the pulse time(TWD) of value B , Load will return to Value A .

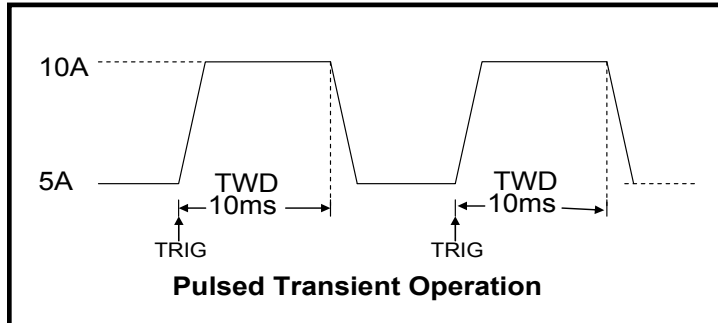

#### **Trigger Mode**

Switching the state between value A and value B once receiving a triggering signal

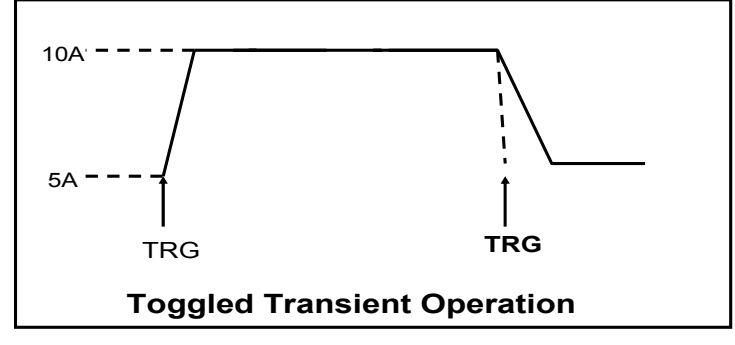

### **List Operation**

List mode lets you generate complex sequences of input changes with rapid, precise timing, which may be synchronized with internal or external signals. List operation can be changed by edit every step value and time in list operation. The parameter of list operation include the group file name, input step setting (the max steps is 1000 steps), time of one step (1ms~1h) and setting value of one step. In CC mode, dwell time range is 1ms to 6S, which also have an associated value. Note that lists data can only be saved in total 1000 steps memory of 4 situations.

| GROUP | Total = 1000 steps |                     |           |           |           |          |           |           |
|-------|--------------------|---------------------|-----------|-----------|-----------|----------|-----------|-----------|
| 1     |                    | 1000 steps          |           |           |           |          |           |           |
| 2     |                    | 500 steps 500 steps |           |           |           |          |           |           |
| 4     | 250 s              | steps               | 250 steps |           | 250 s     | teps     | 250 s     | teps      |
| 8     | 120 steps          | 120 steps           | 120 steps | 120 steps | 120 steps | 120steps | 120 steps | 120 steps |

When receiving one trigger signal, it will start the list operation until receiving another trigger signal or finish the List operation.

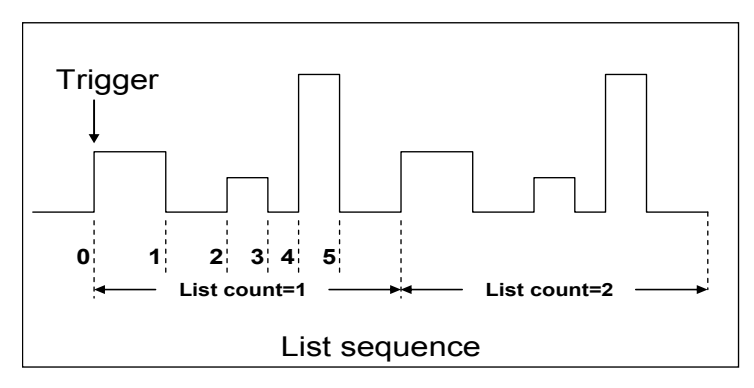

### **Triggered Operation**

The electronic load has various triggering modes to allow synchronization with other test equipment or events. Such as:

**Keypad triggering mode**: Press Shift + Trigger the electronic load.

**TTL triggering mode:** Send a high pulse with a constant time more than 5m Sec to the trigger terminals in rear panel to trigger the electronic load.

**Command triggering mode**: Send triggering command to the electronic load via the serial port.

### Input Control Short On/Off

Load can simulate a short circuit at its input by turning the load on with full-scale current. The short circuit can be toggled on/off at the front panel using the Shift + Short .Short operation is not influence the operation setting current value , When short operation is on OFF state , Load back to the original setting state.

The actual value of the electronic short is dependent on the mode and current range that are active when the short is turned on.

In CC, CW and CR mode, the max short-circuit current value is 1.2 times of the current range. In CV mode, short-circuit operation is same as the operation of setting CV to 0V.

### NOTE

Turning the Short Test on in CV mode may cause the load to draw so much current that the software current limit operates, which may turn the input off. Turning the short circuit on does not affect the programmed settings, and the load input will return to the previously programmed values when the short is turned off.

### Input On/Off

Electronic load's input can be toggled on/off at the front panel. Turning the input off (zero current) does not affect the programmed settings. The input will return to the previously programmed values when the input is turned on again.

#### NOTE

The Input On/Off command supersedes the mode commands and Short Test On/Off command.

### **Operation Range**

Work in the range of Rated Current, Rated voltage and Rated Power, The figure is as following: Rated voltage

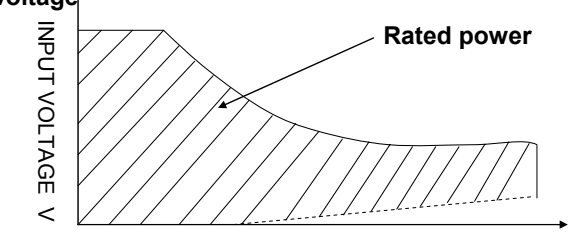

Input current I Rated current

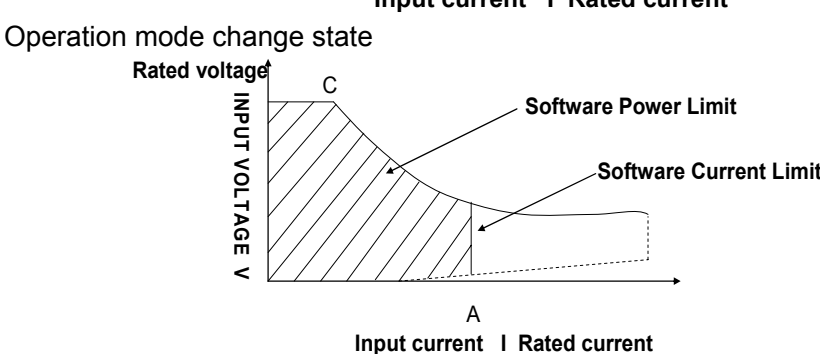

### **Protection Features**

Electronic load includes the following protection features:

### **Over Voltage**

If input voltage exceeds the voltage limit set by the user, the DC load will turn the input OFF and the buzzer will turn on. The display will show **OVER VOLTAGE** as following. The maximum voltage limit value is equal to 100%+5% of the maximum rated voltage for each model.

OVER VOLTAGE

### **Over Current**

When operating in CR, CC or CP mode, the load current will be limited by a current limit value set by the user. The maximum current limit value is equal to the maximum rated current for each model. Once the maximum current limit is reached, the DC Load will enter the over current protection state. If the DC load previously operated CR or CP mode, the DC load will automatically revert to CC mode and the VFD display will indicate CC. When the DC load operates in a combined CV / transition mode or CV / List mode, the buzzer will sound if the input current exceeds the current limit and the display will show a flashing current value.

#### **Over Power**

If the input power exceeds the power limit in the normal operation mode, Load will work in the over power protection state. VFD displays the information as CW.

When work in transition mode and list mode, if the input power exceeds the power limit. Buzzer is mooing, VFD display the flashing current value and voltage value.

### **Reverse Voltage**

This feature protects the load module in case the input DC voltage lines are connected with wrong polarity, if a reverse voltage condition is detected, Buzzer is mooing. VFD display as following:

REVERSE VOLTAGE

### **Over Temperature**

If internal power component's temperature exceeds safe limits (80°C), Over temperature protection is on work . Load will turn off the input and Buzzer is mooing, VFD display as following:

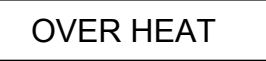

### **Remote Sense Function**

When work in CC, CV, CR and CP mode, if load consumes biggish current, it will cause one depressed voltage in the connection line between tested machine and terminals of Load. In order to assure testing precision, Load provides one remote testing terminals in the rear panel, Users could test the output terminals voltage of tested machine through it. Users should set the Load in REMOTE mode before using the function.

#### 4 Pin trigger and remote sensing connectors:

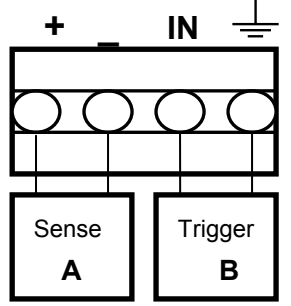

**Remote Sensing: SENSE (+)** and **SENSE (-)** are the remote sensing inputs. By eliminating the effect of the inevitable voltage drop in the load leads, remote sensing provides greater accuracy by allowing the load to regulate directly at the source's output terminals.

**TRIG:** A TTL-compatible input that responds to external edge trigger signal. A trigger applied to this input can be used to change settings (voltage, current, resistance, etc.), toggle between settings in transient-toggle mode, or generate a pulse in transient-pulse mode.

You must set the remote sense mode in the menu before using the remote sense function. **Action:** 

- (1) Press Shift + Menu key into the menu
- (2) VFD displays >CONFIG, press Enter key to confirm
- (3) Press  $\nabla$  key to choose **REMOTE SENSE**, press Enter key to confirm
- (4) Press  $\Delta/\dot{\nabla}$  to choose **>ON**, press Enter key to confirm. And the remote sense function has been set.

#### Wiring diagram for remote sense

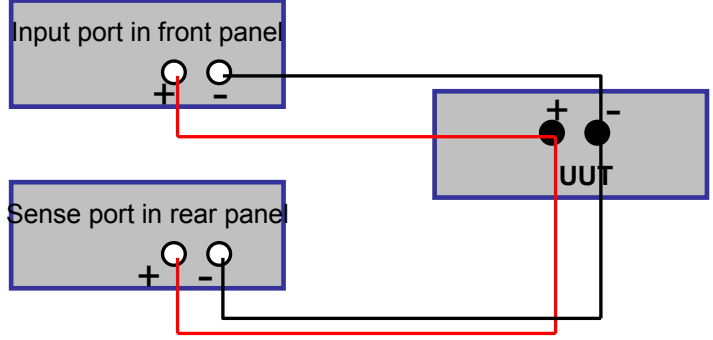

### **Saving and Recalling Settings**

The electronic load has internal registers in which settings (mode, current, voltage, resistance,

transient level, etc.).Users could use Shift + Store and Shift + Recall to save and recall the relative data as following:

CC value /CW value /CR value /CV value

Transition current A value /Transition current B value /Transition voltage A value /Transition voltage B value / Transition power A value /Transition power B value /Transition Resistance A value /Transition Resistance B value

Current A pulse width time/ Current B pulse width time/Voltage A pulse width time/ Voltage B pulse width time /Power A pulse width time/Power B pulse width time /Resistance A pulse width time /Resistance B width time

Transition current testing mode/Transition voltage testing mode/Transition power testing mode /Transition resistance testing mode

Max current value / Max voltage value / Max power value

#### Action

- 1) Press , set a value of current or voltage, press Enter to confirm.
- 2) Press Shift + Store set a store code at random, press Enter to confirm.
- 3) Press Shift + Recall, set the store code that you set before, press Enter to confirm, then you can get the number stored.

### **Battery Testing**

Experiment proves the test with load is the best method to ensure the battery whether work well or not. Only with the correct load testing, the battery can be confirmed if it was being the expectant life curve location. The electronic loads can be used to test any type of the battery nowadays. As the accumulator is used by any sheltered equipment or the uninterrupted service system, it is necessary to use the load testing. Because the battery nearly is the lowest reliability component, so it must use the load testing periodic ensure the security of the battery.

#### **Capability test**

Electronic load uses CC mode to do the capability test. Make a program to set the voltage in off state. The accumulator have too low voltage, electronic load intermits test if system checks the accumulator which is near to one rating or in insecurity state. In testing procedure, you could see the accumulator voltage, discharge current, electronic load power and spare capability of accumulator. If connecting with PC software, discharge curve could be displayed in window. This test can reflect the reliability and using time of accumulator. So, it's necessary to do the test before you change another new accumulator.

#### **Operation:**

(1) Turn off the input of electronic load, then connect the load with battery.

(2) Press I-set on the panel, VFD displays "CURRENT= A", set discharge current value and press Enter to confirm.

Note: the discharge current should not be more than the current that the battery can supply.

- (3) Press Shift + Battery, VFD displays "MIN VOLT= V", set the min voltage value, press Enter to start the test. When the battery voltage reaches as the min voltage, the battery test will stop. During the testing, press down key ▼ and up key ▲ to observe the voltage, current and discharge capacity of the battery, and the power of load.
- (4) Press Shift + Battery to stop battery test.

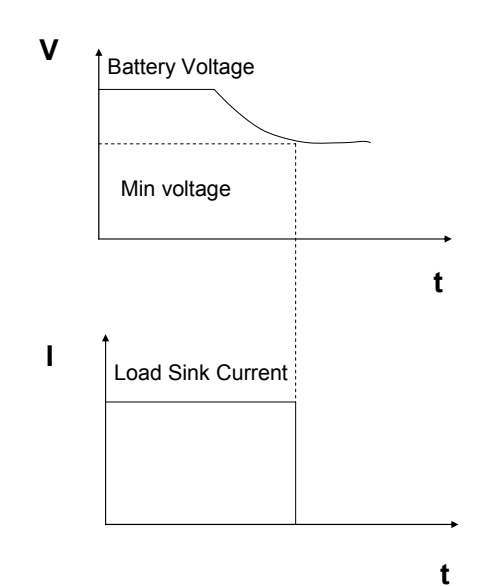

### **Von/Voff Operation**

You can set voltage value Von/Voff to control the input state on/off for electronic load. When the input voltage reaches the Von value, the load's input state is on. When the input voltage reaches the Voff value, the load's input state is off.

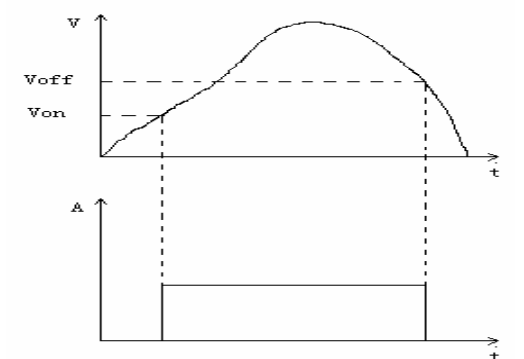

#### Action for set Von/Voff value:

- (1) Press Shift + Menu into menu
- (2) VFD displays >CONFIG, press  $\nabla$  key to choose >SYSTEM SET, press Enter to confirm
- (3) VFD displays >MAX CURRENT SET, press V key to choose>VOLTAGE ON SET, press Enter key to confirm
- (4) VFD displays **>VOLT.ON=0.00V**, press numeric keys to set Von value (0.1V to max voltage value), press Enter to confirm
- (5) Press V key to choose >VOLTAGE OFF SET, press Enter to confirm
- (6) VFD displays **>VOLT.OFF=0.00V**, press numeric keys to set Voff value (0V to max voltage value), press Enter to confirm

### Installation

### Inspection

#### Damage

When you receive your electronic load, inspect it for any obvious damage that may have occurred during shipment. If there is damage, notify the shipping carrier and nearest Agent office and Support Office immediately.

### **Items Supplied**

The following user replaceable items are included with your electronic load.

| Item               | Part Number | Description                                                      |
|--------------------|-------------|------------------------------------------------------------------|
| Power Cord         | IT-E171     | Users will get one of the power                                  |
|                    | IT-E172     | cords appropriate for your location.                             |
|                    | IT-E173     |                                                                  |
|                    | IT-E174     |                                                                  |
| User's Guide       |             | Contains installation, checkout, and front panel information and |
| Software CD-Rom    |             | Programming information                                          |
| Calibration Report |             | The Instrument calibration report.                               |

### Cleaning

Use a dry cloth or one slightly dampened with water to clean the external case parts. Do not attempt to clean internally.

### WARNING

To prevent electric shock, unplug unit before cleaning.

### Location

The outline diagram in following figure gives the dimensions of your electronic load. The electronic load must be installed in a location that allows sufficient space at the sides and back of the unit for adequate air circulation.

#### Installation

Dimension :429mmW x88.2mm H x 354.6mm D

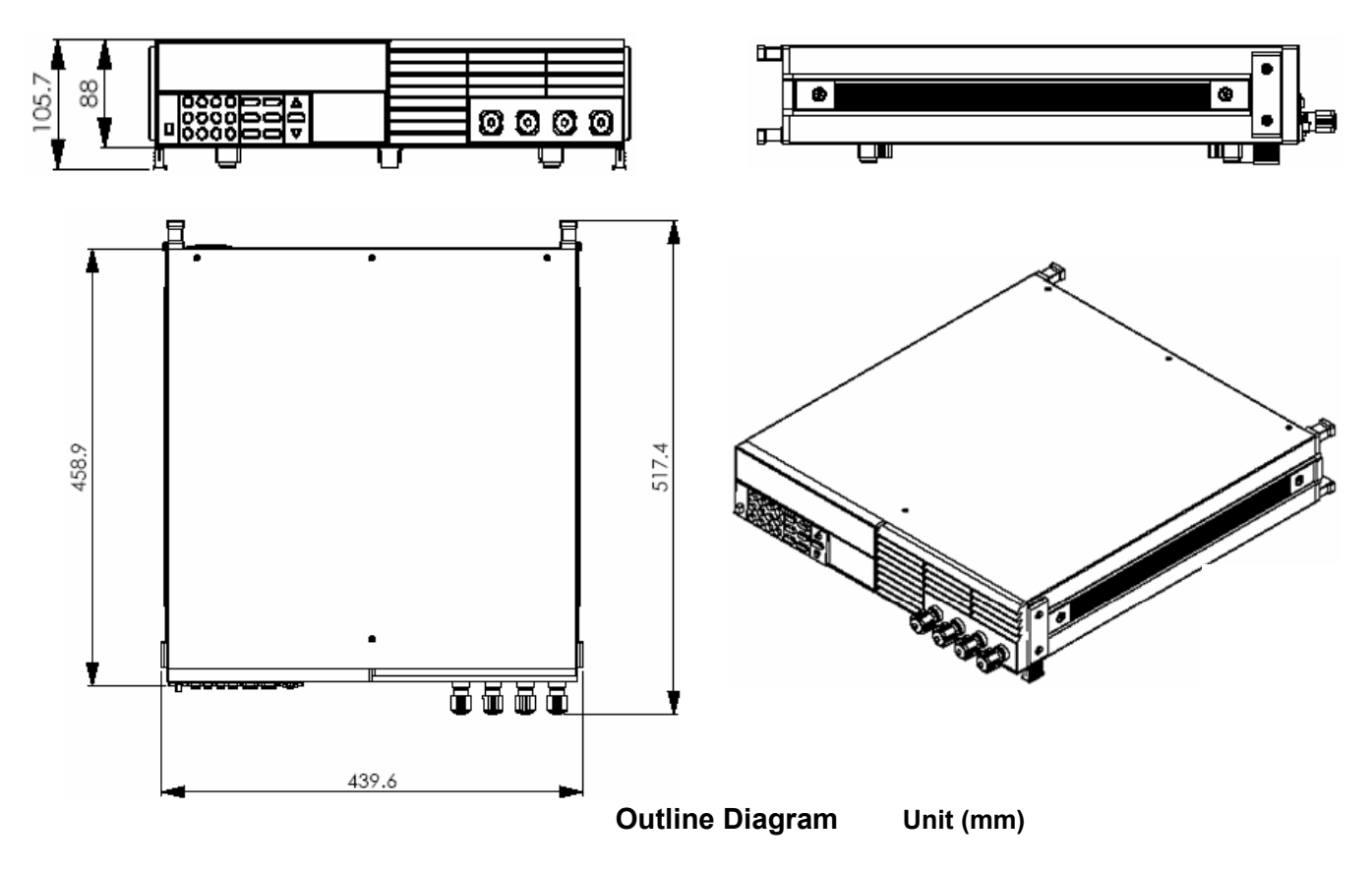

### **Bench Operation**

A fan cools the electronic load by drawing air through the button and sides and exhausting it out the back.

Minimum clearances for bench operation are 25 mm along the sides.

### CAUTION

Do not block the fan exhaust at the rear of the Load.

### **Rack Mounting**

The IT8500 series electronic load can be mounted in a standard 19-inch rack. Rack mount kits are available as Option IT-E151. The electronic load can be mounted in a standard 19-inch rack panel or enclosures using an Option IT-E151 rack mount kit.

### **Rack Installation**

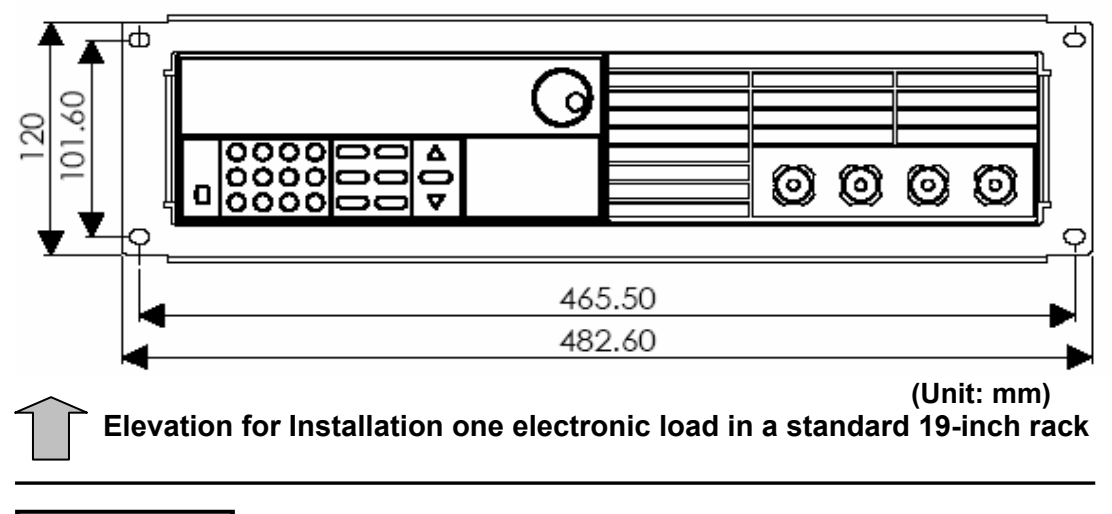

### NOTE

You need to use a screwdriver remove the two plastic ears on the two front side before rack-mounting the instrument.

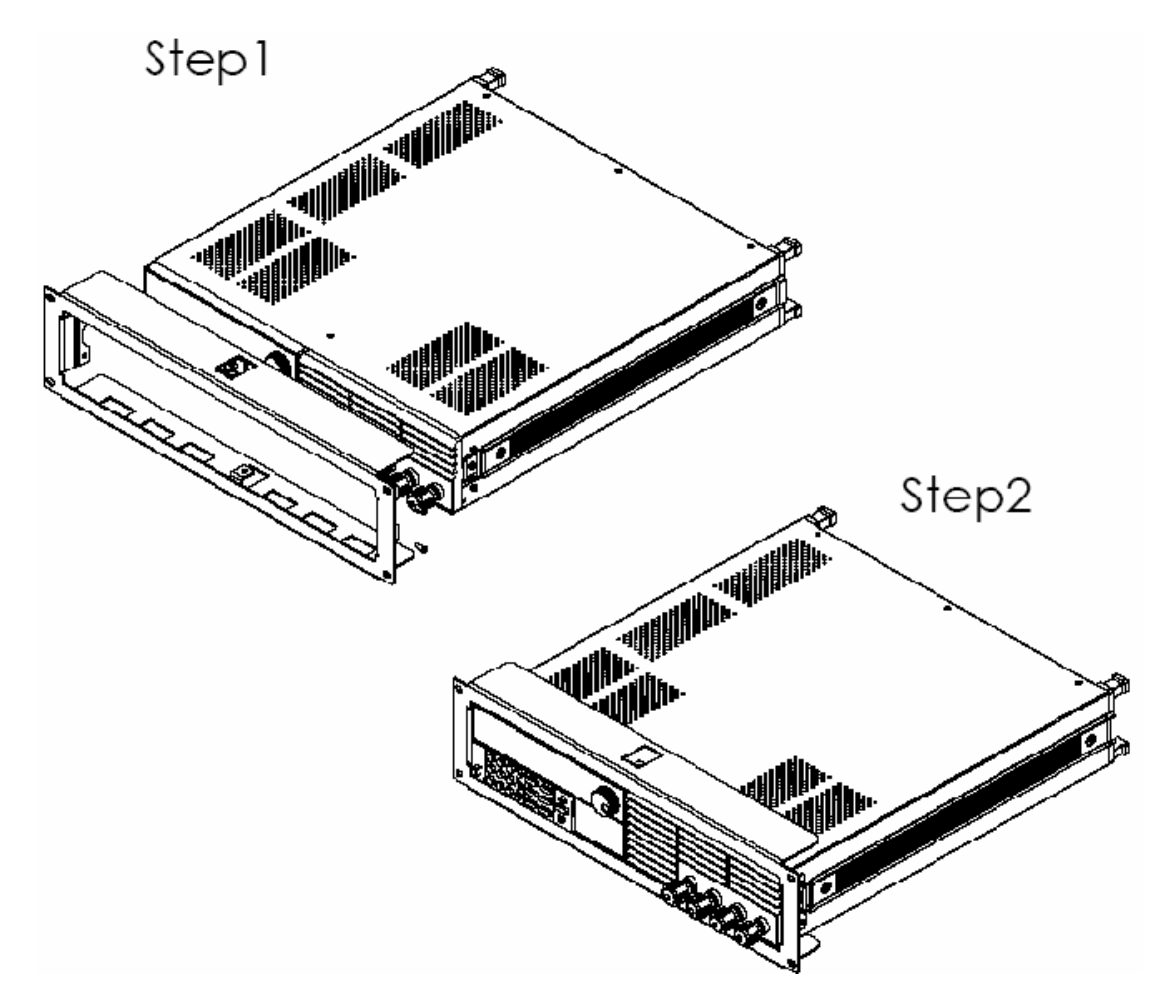

### **Input Connections Power Cord**

Connect the power cord to the IEC 320 connector on the rear of the unit. If the wrong power cord was shipped with your unit, contact your nearest Agent to obtain the correct cord. See following figure for the part number and ordering options.

### WARNING

**SHOCK HAZARD:** the power cord provides a chassis ground through a third conductor. Be certain that your power outlet is of the three-conductor type with the correct pin connected to earth ground.

### NOTE

The detachable power cord may be used as an emergency disconnecting device. Removing the power cord from the ac input connector will disconnect ac input power to the unit.

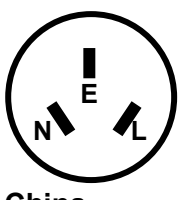

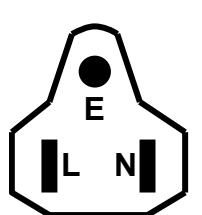

IT-E172

China IT-E171

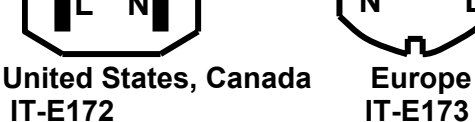

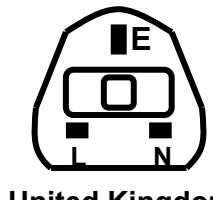

**United Kingdom** IT-E174

### **Trigger and Remote Sensing Connections**

A 4-pin connector and a quick-disconnect mating plug are provided on rear panel for accessing input signals and remote sensing, all leads connected to the connector should be twisted and shielded to maintain the instrument's specified performance.

**Remote Sensing: sense ( + )** and **sense ( - )** Used to connect the remote sensing leads to the power source.

**TRIG IN: TRIG (IN)** A TTL-compatible input that responds to external edge trigger signal. A trigger applied to this input can be used to change settings (voltage, current, resistance, etc.), toggle between settings in transient-toggle mode, or generate a pulse in transient-pulse mode.

**TRIG GND: TRIG** ( $\stackrel{\perp}{=}$ ) Provides the common connection for the trigger signals.

# Turn-On Checkout

Successful tests in this chapter provide a high degree of confidence that the electronic load is operating properly.

### **Checkout Procedure**

The test in this section checks for proper operation of the electronic load. If you have not already done so, connect the power cord to the unit and plug it in.

| Procedure                                                                                          | Display                                          | Explanation                                                                                                    |
|----------------------------------------------------------------------------------------------------|--------------------------------------------------|----------------------------------------------------------------------------------------------------|
| 1. Turn the unit on.<br>The electronic Load<br>undergoes a self-test<br>when you First turn it on. |                                                  | During self test, all segments are briefly lit                                                                               |
| 2. Wait for 1s after turn on electronic load.                                                      | EPROM ERROR                                      | EEPROM damage or Lost data of<br>last power off<br>Run well if no such display,<br>system will go to the step 3<br>directly. |
| 3. Wait for another 2S.                                                                            | ERROR CAL.DATA                                   | EEPROM Lost calibration data<br>Run well if no such display,<br>system will go to the step 4<br>directly.                    |
| 4. Press Shift button and $	riangle  abla  abla keys .$                                            | LOAD MODEL:IT85XX<br>SN: XXX-XXX-XXX<br>VER x.xx | Display the information of the product Type, series number version of software.                                              |
| 5. Press Esc button                                                                                | 0.000V 0.000A                                    | Display the actual input voltage and current value.                                                                          |
| 6.Press △▽                                                                                         | 0.000W I: 0.000A                                 | Display the actual power value and setting value.                                                                            |

### In Case of Trouble

Electronic load failure to run during power-on operation. The test of following in this section help you to solve the possible problem when you turn on the power of electronic load. Make sure if you have connected the power cord to the unit and plug it in. Power switch have been pressed.

1) Check the power voltage setting.

Work voltage of load have two type 110V or 220V, Please make sure it is right voltage accordance to the voltage in your area. You could change the voltage setting through dial the switch in the rear panel.

2) Check the fuse of load.

If fuse is blowout, please change it as following specification.

| Model   | Fuse specification (110VAC) | Fuse specification (220VAC) |
|---------|-----------------------------|-----------------------------|
| IT8513C | T0.5A 250V                  | T0.3A 250V                  |
| IT8514C | T0.5A 250V                  | T0.3A 250V                  |

3) Location of Fuse

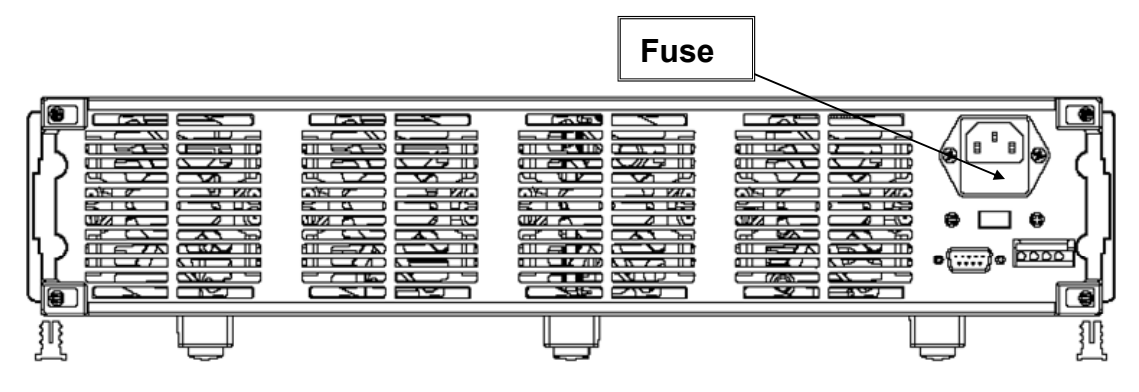

### Front Panel Operation Example

#### I-set (set up a constant current from 0 to Max current)

Set up a constant DC current input is the first main function of programmable DC electronic load, IT8500 series electronic load provides two methods to set up the constant DC current input by using the number keyboard and the rotary button. Please see the following operation procedure.

| Procedure | Operation details                     | VFD display             |
|-----------|---------------------------------------|-------------------------|
| STEP 1    | Press                                 | CURRENT=0.00 <u>0</u> A |
| STEP 2    | Enter the password or jump the step 4 | PASSWORD:               |
|           | if your password for reentering       |                         |
| STEP 3    | Enter the original value which        | CURRENT=*.***A          |
|           | displayed in the LCD or enter a new   |                         |
|           | value by using number keys or Rotary  |                         |
|           | knob to adjust the voltage value      |                         |
| STEP 4    | Press Enter to confirm                | 0.00V 0.000A            |

Setup the input current at 4.33A.

#### Method 1: To set up by using number keyboard

Step1. Press (I-set) button.

Step2. Press numeric button to enter the current value 4.33.

Step3. Press Enter button to confirm the current value.

#### Method 2: To set up by using Rotary SW

If the key board is unlocked by password, directly adjust the Rotary SW button, and voltage will be continually changed from the previews value according the rotation. At the beginning, the cursor will be shown on the last number of the value which is indicated on the VFD, you can move the cursor to the first number, second number etc by using number buttons, and then adjust the Rotary SW to change each number, and let it stay at \*.\*\* A. Please see the following description. Then press I-set to confirm the value.

0.0W 4.33A

#### Procedure:

Step1. Press I-set button,

Step2. Adjust the Rotary knob to change the value, the operation is as the same as item (1) Step5. Press Enter button to confirm the current value.

#### P-set (set up a constant power from 0 to Max power)

IT8500 series electronic load can be set up for a constant power. Constant power setup procedure is as following:

| Procedure | Operation details                                                                  | VFD display          |
|-----------|------------------------------------------------------------------------------------|----------------------|
| Step 1    | Press P-set                                                                        | POWER =0. <u>0</u> W |
| Step 2    | Enter a new value by using numeric keys or Rotary knob to adjust the voltage value | POWER=*.***W         |
| Step 3    | Press Enter to confirm.                                                            | 0.000W P:*.000W      |

### R-set (set up a constant resistance from $0.1\Omega$ to $4000\Omega$ )

IT8500 series electronic load can be setup for a constant resistance.

Constant resistance setup procedure is as following:

| Procedure | Operation details                                                                        | VFD display               |
|-----------|------------------------------------------------------------------------------------------|---------------------------|
| Step 1    | Press R-set                                                                              | RESISTANCE =0. <u>0</u> R |
| Step 2    | enter a new value by using numeric keys or<br>Rotary knob to adjust the resistance value | RESISTANCE=****R          |
| Step 3    | Press Enter to confirm.                                                                  | 0.000W R:0000R            |

### V-set (set up a constant voltage from 0.1V to Max voltage)

IT8500 series electronic load can be setup for a constant voltage. Constant voltage setup procedure is as following:

| Procedure | Operation details                                                                        | VFD display     |
|-----------|------------------------------------------------------------------------------------------|-----------------|
| Step 1    | Press V-set                                                                              | VOLTAGE=1.500V  |
| Step 2    | enter a new value by using numeric keys or<br>Rotary knob to adjust the resistance value | VOLTAGE=*.***V  |
| Step 3    | Press Enter to confirm.                                                                  | 0.000W V:3.000V |

#### Shift + Store

| Procedure | Operation details       | VFD display             |
|-----------|-------------------------|-------------------------|
| Step 1    | Press Shift and Store   | STORE 1                 |
| Step 2    | Press Enter to confirm. | Store the relative data |

#### Shift + Recall

| Procedure | Operation details      | VFD display            |
|-----------|------------------------|------------------------|
| Step 1    | Press Shift and Recall | RECALL 1               |
| Step 2    | Press Enter to confirm | Recall the saving data |

### In On/Off input setting

Use On/Off to change the state of electronic load. Switch on to off state by press On/Off.

### **Transition Testing Operation**

Users could switch between the two different current and voltage in the transition mode; it could test the transition specialty of power supply. Users could use front panel or communication interface

(TRAN ON AND TRAN OFF) to make it work or not, please setting parameters before transition operation. Include Transition setting value, Constant pulse width setting and Transition Pulse width setting and Transition testing mode. The mix pulse width is 500uS. The Max pulse width is 6S. Transition Operation only could work in CC and CV mode.

Users can choose one of the three operation modes: Continuous, Pulse and Toggling mode.

### Transition Parameter Setting

Users could press Shift + S-Tran to set the transition parameter.

| Shift + S-Tran | LEVEL A =0.00 <u>0</u> A          | Setup value A                            |
|----------------|-----------------------------------|------------------------------------------|
| Enter          | WIDTH A = 0. <u>5</u> ms          | Setup time width of value A              |
| Enter          | LEVEL B=0.00 <u>0</u> A           | Setup value B                            |
| Enter          | WIDTH B= 0. <u>5</u> ms           | Setup time width of value B              |
| Enter          | >CONTINUOUS<br>>PULSE<br>>TOGGLED | Choose one of the three transition modes |
| Enter          |                                   | Finish transition setting                |

#### **Continuous Transient Operation**

In this mode, electronic load will generates a repetitive pulse stream that toggles between two load levels.; Load could switch the state between two setting value (value A and value B). In this following example, assume that the CC mode is active; the applicable transient operation parameters have been set as follows.

For example:

Continuous mode, current level A =5A, width = 2ms. Current level B =10A, width = 3ms. Testing machine input voltage is 12V.

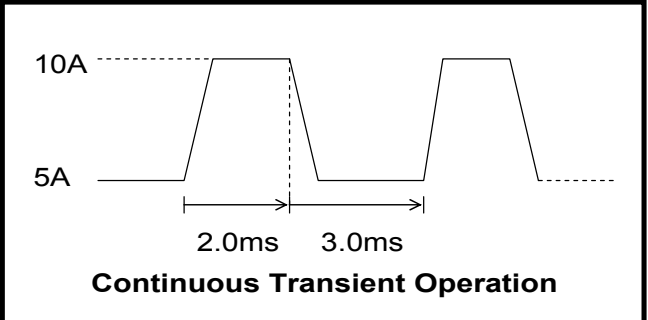

#### Action

- 1. Select the operation mode (**CC,CV,CR or CP**), and set a proper value, press On/Off to turn off the load input.
- 2. Press Shift + S-Tran, set LEVEL A=5A, press Enter, set WIDTH A=3ms, press Enter, set LEVER B=10A, press Enter, set WIDTH B=2ms, press Enter to confirm.
- 3.transition mode now is **CONTINOUS**, press Enter to confirm.
- 4. Press Shift + Tran to activate the transient mode.
- 5. Press Shift + Tran again to stop the transient operation.
- 6. Press On/Off), the input of load is powered on.

### **Pulse Transient Operation**

In this mode, generates a transient pulse of programmable width when pulsed transient operation is in effect.

For example: When load receiving one trigger signal, it will switch to 10A current value, and taking 10ms to return the current value of 5A.

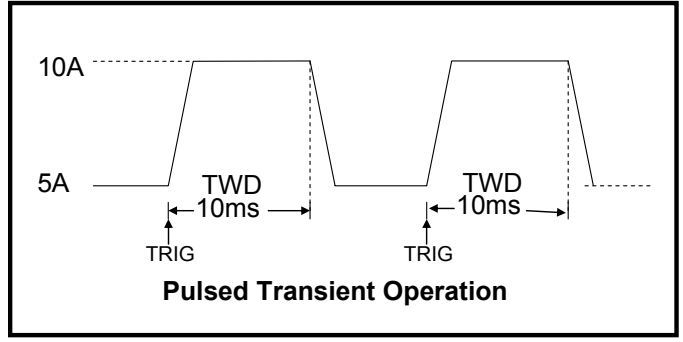

#### Action

1. Select the operation mode (**CC,CV,CR or CP**), and set a proper value, press On/Off to turn off the load input.

- 2. Press Shift + S-Tran, set LEVER A=5A, LEVER B=10A, WIDTH B=10ms. Transition mode now is **CONTINOUS**.
- 3. Press ▼ till >PULSE.
- 4. Press Enter, set transient mode is **PULSE**.
- 5. Press Shift + Tran to activate the transient mode.
- 6. Press Shift + Trigger to start another pulse. Press Shift + Trigger, get more pulse.
- 7. Press Shift + Tran again to stop the transient operation.
- 8. Press On/Off), the input of load is powered on.

#### **Toggled Transient Operation**

## In this mode, after transition operation start, Load could change the input between the main level and the transient level when toggled transient operation is in effect.

For example:

When Load receives one trigger signal, Load current will switch between 5A and 10A.

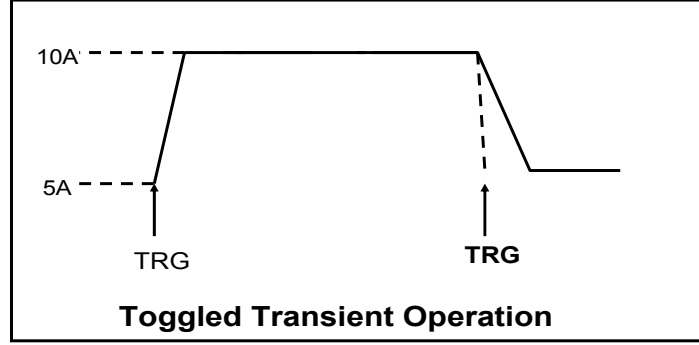

#### Action

- 1. Press Shift + S-Tran, Setting LEVER A=5A, LEVER B=10A, transition mode is PULSE.
- 2. Press Shift + Tran to activate the transient mode.
- 3. Press Shift + Trigger switch to the current value of 10A.
- 4. Press Shift + Trigger, switch between 5A and 10A.
- 5. Press Shift + Tran again to stop the transient operation.

#### **List Operation**

Users can use the front panel keypad or Power View 8500(PV8500) software to programming the list sequence. Please refer to the software user's guide.

The following example will help you how to do the list operation in front panel.

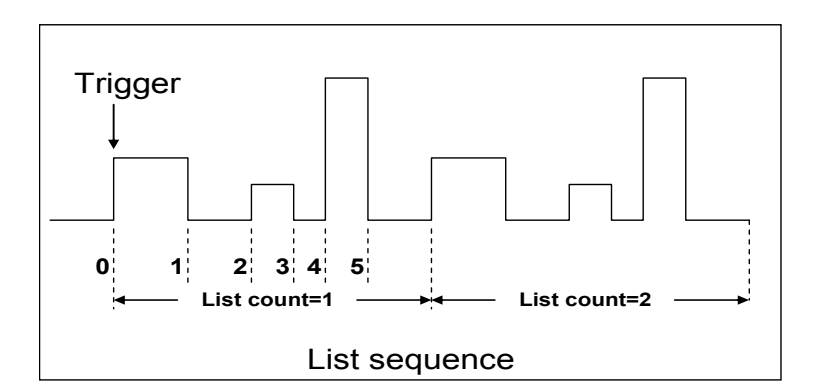

#### Action

- 1) Press the button of <u>On/Off</u>, execute the input of Load I in **OFF** state.
- Press Shift + Menu, move cursor to the option of menu of CONFIG, Press Enter into the next step menu, move cursor to TRIGGER SOURCE. Press Enter and move cursor to IMMEDIATE <DEF>, setting trigger source mode is panel IMMEDIATE mode.
- 3) Press Enter to confirm.
- 4) Press  $\underbrace{\textcircled{b}}$  to the previous menu, move cursor to **LIST SET**.
- 5) Press Enter into the next step menu .move cursor to EDIT LIST FILE.
- 6) Press Enter into the next step menu, move cursor to CURRENT LIST, select CURRENT MODE.
- 7) Press Enter, move cursor to REPEAT. Setup LIST is in cycle mode.
- 8) Press  $\underbrace{\text{Enter}}$  to confirm, setup the list steps = 5.
- 9) Press Enter to confirm, setup step 1 current =3A.
- 10) Press Enter to confirm, setup step 1 width=6ms.
- 11) Repeat 7) and 8) operation, set current and width of one step 0A, 5ms;2A, 4ms;6A,2ms;0A,5ms.
- 12) Press Enter to confirm, Menu STORE LIST FILE 1. save file in group1.
- 13) Move cursor to Mode Set , press Enter to enter into the next step menu to set mode is **<LIST** MODE >
- 14) Press Enter to confirm
- 15) Press, Press On/Off, make Load in ON state. Press Shift + Trigger, make list operation run or stop.
- 16) Stop the list operation mode. Move cursor to **LIST SET**, press Enter, move cursor to **Mode** Set in option menu, press Enter, enter into next step menu. Select mode is **<FIXED MODE>**.
- 17) Press Enter to confirm.

### **Fast Recall Function**

You recall 10 groups numbers very conveniently which were stored before.

- Action
- 1) Press Shift + Menu
- 2) Press ▼ to CONFIG, press Enter into submenu, press ▼ to SHORTCURT RECALL
- 3) Press Enter, select > **ON** and press Enter to confirm.
- 4) Press  $\stackrel{(1)}{=}$  two times and quit the menu.
- 5) Press (1) and you can get the first group number. Press (2), you can get the second group

number. Press(0), you can get the tenth group number. And if there is not stored number, VFD will show **NO EEPROM DATA**.

### Automatic Testing Function of Electronic Load

You test various parameters of power supplies at different loads. Now we take a kind of charger as an example to explain the usage of the automatic testing of the electronic load.

| The test proceeding of R35 charger |               |            |             |                   |                |  |
|------------------------------------|---------------|------------|-------------|-------------------|----------------|--|
| process                            |               | method     |             |                   |                |  |
|                                    | Mode          | Voltage(V) | Current(mA) | Power(W)          | Ripple counter |  |
| 1 <sup>st</sup> step               | CC            | 5.8~6.15   | 210         | ≤4(input175VAC)   |                |  |
| 2 <sup>nd</sup> step               | None          | 5.9~6.4    | 0           | ≤1.2(input175VAC) |                |  |
| 3 <sup>rd</sup> step               | CC            | 5          | 205~245     |                   | <50m\/nn       |  |
| 4 <sup>th</sup> step               | CV            | 3          | 205~245     |                   | OUIIvpp        |  |
| 5 <sup>th</sup> step               | CV            | 2          | 205~245     |                   |                |  |
| 6 <sup>th</sup> step               | Short circuit | 0          | ≤245        |                   |                |  |

### Edit the Testing File

- 1) Press Shift + Menu into menu, VFD displays > CONFIG
- 2) Press ▼ to >LIST SET.
- 3) Press Enter into submenu, press ▼ to>EDIT LIST FILE.
- 4) Press Enter and begin to edit the automatic testing file, VFD shows MAX CURR= 20.000A, which means setting the maximum of voltage. The maximum is bigger than **3A**, which means

**CC** mode is in high value, here, the maximum is **3A**. Press and press to confirm.

- 5) VFD displays MAX VOLT=120.00V, which means setting the maximum of voltage, the maximum is bigger than 18V, which means CV is in high value, here ,the maximum is 18V. Press + to set MAX VOLT=18V, press Enter to confirm. 6) VFD displays MAX POWER=200.00W, which means setting the maximum of power, here, it
- is150W, Press (1+5+0) to set **MAX POWER=150W**, press Enter to confirm.
- 7) VFD displays **TEST COUNT=2**, which means setting steps of testing,20 steps are permitted at most, here, they are 6 steps. Press<sup>(6)</sup> to set **TEST COUNT=6**, press **Enter** to confirm.
- 8) Setting the mode of current procedure, press  $\blacktriangle$ ,  $\checkmark$  to choose one mode in **CONST CURRENT**, CONST VOLTAGE、CONST POWER、CONST RESIS. Here, the first step is CC mode, press ▲  $\nabla$  to >CONST CURRENT. press Enter to confirm.
- 9) VFD shows **SET 1=20.000A**, which means setting the current procedure. Here, the first sis **0.21A**, press (0, +0, +2, +1), then press Enter to confirm.
- 10) Setting whether the current procedure is short circuit or not, press ▲ 、 ▼ to choose one in SHORT ON or SHORT OFF. Here the first step is SHORT OFF. Press SHORT OFF, press Enter to confirm.
- 11) Select the test number of this step, press  $\blacktriangle$  v to choose **>READBACK V**, PRESS Enter to confirm.
- 12) VFD displays **MIN 1=120.00V**, which means setting the lower limit. Here, the first step is 5.8V. Press 5 + 0 + 8, press Enter to confirm.
- 13) VFD displays **MAX 1=120.00V**, which requests setting the upper limit. Here, the first step is 6.15V. press 6 + + 1 + 5, then press Enter to confirm.
- 14) VFD shows **DELAY 1= 1.0**  $\langle$  **s**  $\rangle$ , which means setting the prolong time, that is how long we can read the testing value after inputting the value we settled. To wait for testing after the input stable, the range of prolong time is  $0 \sim 25.5$  seconds, when the setting is 25.5 seconds, automatic testing will be pause, only the user press Shift + Trigger, the testing will continue.

Here, the first step is 1 second, press (1) and then press Enter to confirm.

- 15) Repeat 9) ~ 14), and set the other process step by step as follows:
  - A. CONST CURRENT,0A,SHORT OFF, READ BACK V, 5.9V, 6.4V,1s
  - B. CONST VOLTAGE, 5V, SHORT OFF, READ BACK A, 0.205A, 0.245A,1s
    C. CONST VOLTAGE, 3V, SHORT OFF, READ BACK A, 0.205A,0.245A,1s
    D. CONST VOLTAGE, 2V,SHORT OFF, READ BACK A, 0.205A,0.245A, 1s

  - E. CONST CURRENT, 0A, SHORT ON, READ BACK A,0A,0.245A, 1S

- 16) VFD displays SHORT TEST FILE\*, which requests saving the files edited to EEPROM, automatically testing files and LIST files use a common memory area, and the area can contain 8 groups of automatic testing files for next usage. Here, the testing file could be saved in the first group, press (1) and press Enter to confirm.
- 17) When the edition of automatic testing file is finished, press Enter two times to back the menu.

### Fast Recall the Test File

- 1) Press Shift + Menu to enter into menu, VFD displays>CONFIG 2) Press ▼ and move the menu to>LIST SET
- 3) Press Enter to enter into submenu, VFD displays>MODE SET
- 4) Press ▼ and move the menu to>CALL TEST FILE
- 5) Press Enter and recall the file edited

### Automatic Testing

After editing the automatic testing file, the automatic testing could be carried out by the below steps.

- 1) Press Shift + I-set to enter into automatic testing, VFD displays the name of current file: NAME: TEST FILE1
- 2) Press Enter to observe the voltage and current we inputted, and also can observe the step number of testing.
- 3) Press Shift + Trigger and begin to operate, when the automatic testing is pause (the current prolong time of one step is 25.5s), press Shift + Trigger also can make the testing continue.
- 4) When the automatic testing is finished, the buzzer will hint by tweet (buzzer), VFD reads the result of testing. If the testing passed, VFD reads PASS, or reads FAULT. Press▲、▼ also to observe the numerical value and result of every step.
- 5) Press to back the automatic testing.

### Select the Resolution between Low Range and High Range

You can adjust the resolution by selecting the low and high range. The first step you should do is to enable this function in the menu.

Action

- 1) Press Shift + Menu to enter into menu, VFD displays>CONFIG
- 2) Press Enter into the submenu. VFD displays>INITIAL CONFIG
- 3) Press ▼ to make VFD display RANGE SELECT
- 4) Press Enter to confirm, and press ▼ to choose ON
- 5) Press Enter to confirm
- 6) Press<sup>(Esc)</sup> to exit menu

Then you can press  $(\text{Shift}) + \mathbf{A}$  to change the voltage range (maximum voltage). If the former maximum voltage value is 120V and the resoulution is 10mV, it will become 18V when you press Shift + ▲ , and you will get 3 decimal points (xx.xxx) compared to 2 decimal points before. Wheras if the former maximum voltage is 18V, you can press Shift +  $\mathbf{\nabla}$  to make it become 120V, also the resolution will become as 10mV.

On the other hand, you can press Shift + ▼ to change the currnet range (maximum current). If the former maximum current value is 12A and the resolution is 1mA, it will become 120A when you press Shift + ▼, and you will get 2 decimal points (xx.xx) compared to 3 decimal points before. wheras if the fromer maximum current is 120A, you can press  $\bigcirc$  Shift +  $\checkmark$  to make it become 12A. and the resolution will become as 1mA.

## **Specifications**

| Paramete                                                               | ər                                                                                        | IT8513C             | IT8514C    |  |
|------------------------------------------------------------------------|-------------------------------------------------------------------------------------------|---------------------|------------|--|
|                                                                        | Voltage                                                                                   | 0 to 120V           | 0 to 120V  |  |
| Input rating $(0 \sim 40^{\circ} \text{C})$                            | Current                                                                                   | 1mA to120A          | 1mA to240A |  |
|                                                                        | Power                                                                                     | 600 W               | 1200 W     |  |
|                                                                        | Range                                                                                     | Accuracy            | Resolution |  |
|                                                                        | 0-18V                                                                                     | ±(0.05%+0.02%FS)    | 1mV        |  |
| Load                                                                   | 0-120V                                                                                    | ±(0.05%+0.025%FS)   | 10mV       |  |
| Regulation                                                             | 0-12/24A                                                                                  | ±(0.1%+0.1%FS)      | 1mA        |  |
|                                                                        | 0-120/240A                                                                                | ±(0.2%+0.15%FS)     | 10mA       |  |
| CV Mode                                                                | 0.1-18V                                                                                   | ±(0.05%+0.02%FS)    | 1mV        |  |
| Regulation                                                             | 0.1-120V                                                                                  | ±(0.05%+0.025%FS)   | 10mV       |  |
| CC Mode                                                                | 0-12/24A                                                                                  | ±(0.1%+0.1%FS)      | 1mA        |  |
| Regulation                                                             | 0-120A /240A                                                                              | ±(0.2%+0.15%FS)     | 10mA       |  |
|                                                                        | 0.1 -10Ω                                                                                  | ±(1%+0.3%FS)        | 0.001Ω     |  |
| CR Mode Regulation                                                     | 10-99Ω                                                                                    | ±(1%+0.3%FS)        | 0.01Ω      |  |
| Input Current ≥FS 10%<br>Input Voltage≥FS 10%                          | 100-999Ω                                                                                  | ±(1%+0.3%FS)        | 0. 1Ω      |  |
|                                                                        | 1Κ-4ΚΩ                                                                                    | ±(1%+0.8%FS)        | 1Ω         |  |
| CW Mode Regulation                                                     | 0-100W                                                                                    | ±(1%+0.1%FS)        | 1mW        |  |
| Input Voltage≥FS 10%)                                                  | 100-600W/1200W                                                                            | ±(1%+0.1%FS)        | 100mW      |  |
| Current Measurement                                                    | 0-12/24A                                                                                  | ±(0.1% + 0.1%FS)    | 1mA        |  |
|                                                                        | 0-120A /240A                                                                              | ±(0.2%+0.15%FS)     | 10mA       |  |
|                                                                        | 0-18V                                                                                     | ±(0.02% + 0.02%FS)  | 1mV        |  |
| Voltage Measuremen                                                     | 0-120V                                                                                    | ±(0.02% + 0.025%FS) | 10mV       |  |
| Power Measurement<br>Input current≥FS 10%                              | 0-100W                                                                                    | ±(1%+0.1%FS)        | 1mW        |  |
| Input Voltage≥FS 10%)                                                  | 100-600W/1200W                                                                            | ±(1%+0.1%FS)        | 100mW      |  |
| Battery testing function                                               | Input=0.1-120V Max measurement capacity= 999AH<br>Resolution =10mA Timer range=1~60000sec |                     |            |  |
| Transition Mode Range o Frequency 0.1Hz-1kHz Frequency error rate<0.5% |                                                                                           |                     |            |  |

### **Remote Operation Mode**

DB9 in the rear panel of electronic load could connect with RS-232 through on TTL connector. The following information may help you to know how to control the input of electronic load through PC.

### 1 Communication cable IT-E131 RS232 Communication cable

The DB9 interface connector on the rear panel of electronic load is TTL voltage level; you can use the communication cable (IT-E131) to connect the DB9 interface connector of the electronic load and the RS-232 interface connector of computer for the communication.

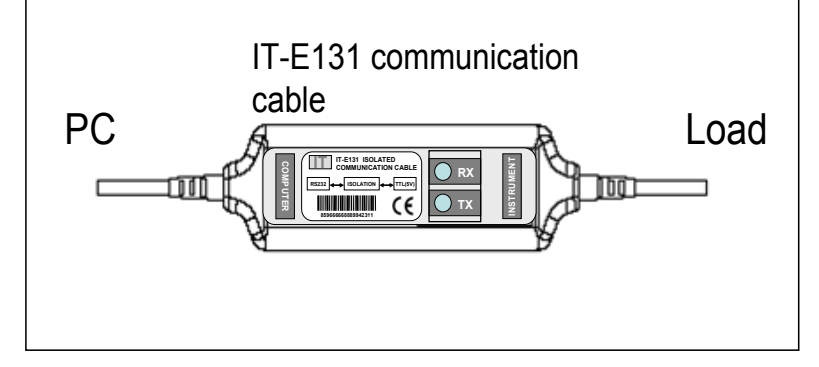

### IT-E132 USB Communication cable

The DB9 interface connector on the rear panel of electronic load is TTL voltage level; you can use the communication cable (IT-E132) to connect the DB9 interface connector of the electronic load and the USB interface connector of computer for the communication.

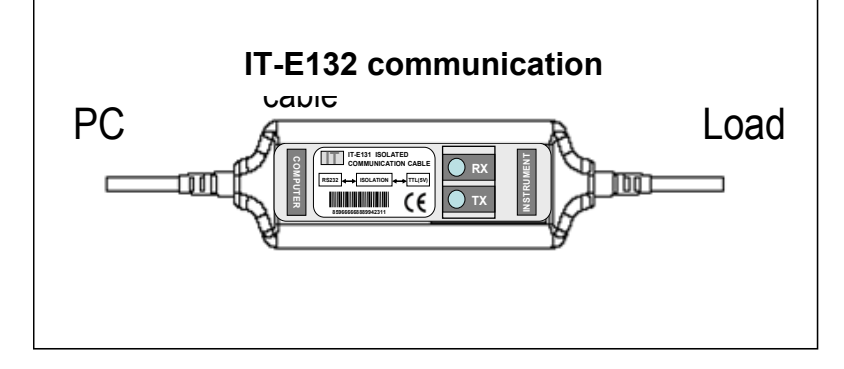

### **IT-E134 GPIB Communication Cable**

The DB9 interface connector on the rear panel of electronic load is TTL voltage level; you can use the communication cable (IT-E134) to connect the DB9 interface connector of the electronic load, and then connect GPIB interface connector of IT-E134 cable and computer with GPIB/IEEE 4888 line for the communication.

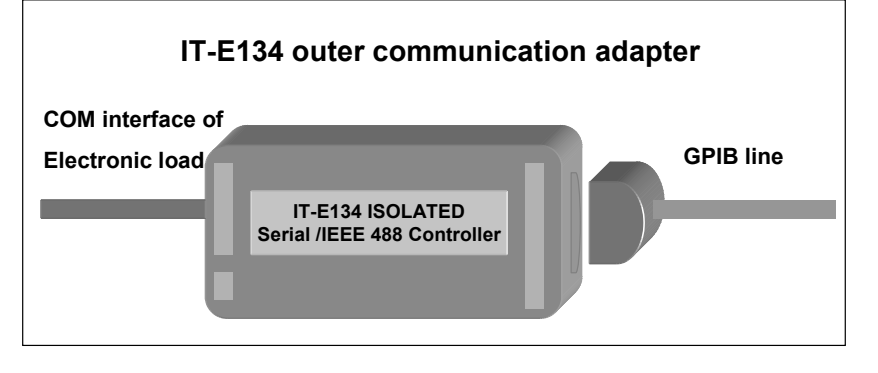

**Note:** Forbidden to connect DB9 connector in electronic load directly with PC or other RS232 port.

### **2** Communication between electronic load and PC

Before using the remote operation mode, please make sure that the baud rate and communication address in electronic load are the same as in the computer software, otherwise, the communication will fail, you can change the baud rate and communication address from the front panel or from computer.

Stop Bit

- 1. Address: the range is from 0 to 254, default setting is 0
- 2. Baud rate: 4800,9600,19200 and 38400 are selectable, default setting is 4800
- 3. Data bit: 8 bit
- 4. Stop bit: 1
- 5. Parity: None

Parity=None

Start Bit 8 Data Bits

#### 1. DB9 Interface Details

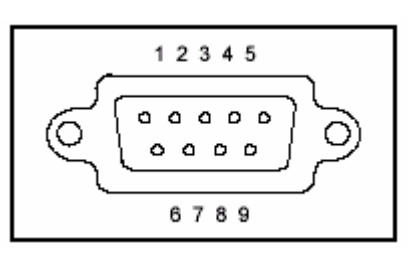

DB9 in the rear panel of electronic load is TTL level signal .it can be connecting with standard PC interface through the IT-E131 isolated communication cable.